10% Discount for ColorPlus OEM drivers | Introducing Custom File Naming | Printing Tips for Developers You're receiving this newsletter because you signed up at <u>BLACKICE.COM</u> Having trouble reading this email? <u>View it in your browser</u>. Not interested anymore? <u>Click Here</u>.

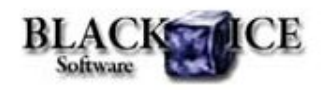

www.blackice.com

#### 10 % Discount for

ColorPlus OEM Printer Drivers

Valid through May 31, 2011 This offer cannot be combined with any other discounts.

# What's Inside?

- Custom File Naming
- Printing Tip for Developers

# Announcements

In order to provide the best support for our customers technical support requests must be submitted through our website's support forms.

The Black Ice Support form generates a ticket number and you must **save this ticket number** for future reference.

Technical support requests for Customers without a valid Maintenance subscription will be handled through the Black Ice Forum.

### **Contact Information**

http://www.blackice.com

Phone: 1(603)-882-7711 Fax: 1(603)-882-1344 Black Ice Software - May 12, 2011

### Introducing Custom file name generation

Consistent file naming is an important part of organizing your files. Black Ice Printer Driver's new 'Custom File Naming' option provides an easyto-use tool allowing consistent file naming when converting documents.

The custom file naming option lets you build up a custom file naming scheme from predefined tags. File names can even contain **dynamic** information, for example:

time of conversion

date of conversion

user or computer names

page number

custom text string

Custom file naming is especially useful when the conversion results in multiple documents. The 'Custom File Naming' option is available in every Black Ice Printer Driver version 13.20 and above.

The custom file name scheme is built through the Custom File Name dialog.

To open the Custom File Name generation window, on the Filename Generation tab of the Printing preferences choose the 'Custom file naming' option in Filename Generation Method section. To use custom file naming scheme, please disable the 'Enable Save As Option'.

| Eilename Generation Method     |           |
|--------------------------------|-----------|
| Custom file naming             |           |
| Filename                       |           |
| Custom file name preview:      |           |
| BIDocumentName4-12-2011.PDF    |           |
| BIDocumentName4-12-2011(1).PDF | Configure |
| BIDocumentName4-12-2011(2).PDF |           |

Press the 'Configure' button to start the Custom File Name generation window.

http://www.blackice.com/broadcast/052011PD/index.html

7/12/2011

# **Exclude Me**

If you no longer wish to receive this email please click here.

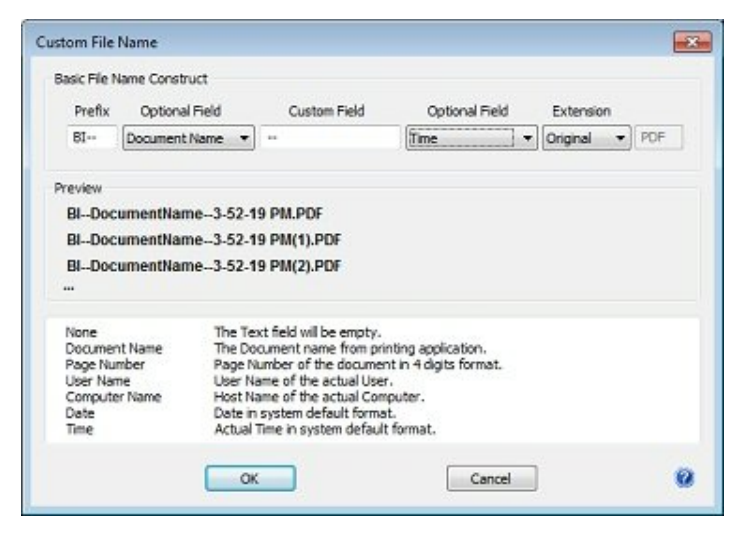

A preview shows the selected custom file naming scheme if the output contains multiple files. If the result of the document conversion is a single output file, e.g. PDF file, the file name will follow the first line of the example.

# **Printing Tips for Developers**

# Setting custom file naming programmatically

The Custom file naming option can be set programmatically through the BlackIceDEVMODE dll and ActiveX control and through the printer driver INI file. For more details please refer to the online documentation.

Custom file naming added as an extra option and does not interfere with any existing file name generation method. Backward compatibility is preserved. Previous file name generation methods can be used programmatically with the latest 13.20 version also.

#### Black Ice ColorPlus PDF Printer Driver v13.20

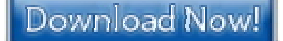

Black Ice Software, LLC 20 Broad St Nashua, NH 03064 USA www.blackice.com Telephone: 1(603)-882-7711, Fax: 1(603)-882-1344